# JA25AP's User Manual Index

| Chapter 1 : Computer Settings                            |    |
|----------------------------------------------------------|----|
| 1-1 Computer set the fixed IP                            | 1  |
| 1-2 Access to setup page                                 | 2  |
| Chapter 2 : How to get the JA25AP's setting information? |    |
| 2-1 System Status                                        | 3  |
| 2-2 Wireless Status                                      | 3  |
| 2-3 Security Status                                      | 3  |
| Chapter 3 : How to set the JA25AP's Network information? |    |
| 3-1 Wireless Setting                                     | 4  |
| 3-1.5 Encryption Setting                                 | 6  |
| 3-2 IP Setting                                           | 7  |
| Chapter 4 : JA25AP's Device Function                     |    |
| 4-1 Bandwidth Setting                                    | 8  |
| 4-2 Firmware Upgrade                                     | 8  |
| 4-3 Device Reboot                                        | 10 |
| 4-4 Factory Setting                                      | 10 |
| 4-5 Hostname                                             | 10 |
| Chapter 5 : Security Management for networks.            |    |
| 5-1 Access Control                                       | 11 |
| 5-2 SNMP                                                 | 11 |
| 5-3 Password                                             | 11 |
| Chapter 6 : Country Code.                                |    |
| 6-1 Country conde settings                               | 12 |
| Basic Application :                                      |    |
| Bridge                                                   | 13 |
| Router                                                   | 13 |
|                                                          |    |

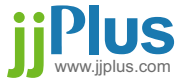

## Chapter 1 : Computer setting.

#### 1-1. Computer set as the fixed IP :

- a. From the [Start Menu] select [Settings]  $\rightarrow$  select [Control Panel]
  - $\rightarrow$  select [Network and Internet .....]  $\rightarrow$  select [Network Connections]
- $\rightarrow$  Select [Ethernet Icon] $\rightarrow$  click and press right button of the mouse,
- and select [properties].

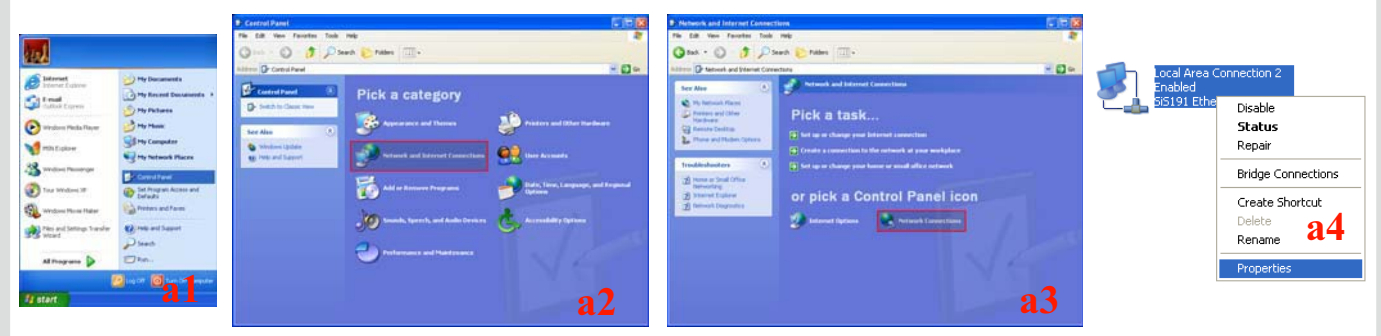

- b. In [General] tab, Please select [Internet Protocol (TCP/IP)] → click [Properties].
- c. Select both [Use the following IP address] and [Use the following DNS server addresses]. Enter the IP address between 192.168.1.2~192.168.1.254 range ; subnet mask is 255.255.255.0 → click [OK].

| 🗕 Local Area Connection 2 Properties 🔹 💽 🗙                                                                             | Internet Protocol (TCP/IP) Properties                                                                                                    | ? 🛛                             |
|----------------------------------------------------------------------------------------------------|----------------------------------------------------------------------------------------------------|---------------------------------|
| General Authentication Advanced                                                                                        | General                                                                                                    |                                 |
| Connect using:<br>B SiS191 Ethernet Controller                                                                         | You can get IP settings assigned automatically if your network and<br>this capability. Otherwise, you need to ask your network and<br>the appropriate IP settings. | ork supports<br>ministrator for |
| Configure                                                                                                    | Obtain an IP address automatically                                                                                                    |                                 |
| This connection uses the following items:                                                                              | <ul> <li>Use the following IP address:</li> </ul>                                                                                                    |                                 |
| Client for Microsoft Networks                                                                                          | IP address: 192.168.1                                                                                                    | . 100                           |
| <ul> <li>File and Printer Sharing for Microsoft Networks</li> <li>QoS Packet Scheduler</li> </ul>                      | Subnet mask: 255 . 255 . 255                                                                                                    | . 0                             |
| Internet Protocol (TCP/IP)                                                                                             | Default gateway:                                                                                                    |                                 |
| Install Uninstall Properties                                                                                           | Obtain DNS server address automatically                                                                                                    |                                 |
| Description                                                                                                    | <ul> <li>Use the following DNS server addresses:</li> </ul>                                                                                                    |                                 |
| Transmission Control Protocol/Internet Protocol. The default<br>wide area network protocol that provides communication | Preferred DNS server:                                                                                                    |                                 |
| across diverse interconnected networks.                                                                                | Alternate DNS server:                                                                                                    |                                 |
| Show icon in notification area when connected b                                                                        | C                                                                                                    | Advanced                        |
| OK Cancel                                                                                                    | ОК                                                                                                    | Cancel                          |

d. Return back to [Local Area Connection Properties] screen → click [OK] to close it.

jj Plus www.jjplus.com

#### 1-2. Access the setup page :

a. Launch the web browser (this section take IE6.0 for instance).b. Type "192.168.1.1 " in the address tab then press enter.

| High-Power Access Point Management Interface |      |         |             |       |     |          |   |  |  |  |
|----------------------------------------------|------|---------|-------------|-------|-----|----------|---|--|--|--|
| File                                         | Edit | View    | Favorites   | Tools | Hel | P        |   |  |  |  |
| 0                                            | Back | • 6     | ) - 💌       | 2 🤇   |     | 🔎 Search | X |  |  |  |
| Addre                                        | ess  | http:// | 192.168.1.1 |       |     |          |   |  |  |  |
|                                              |      |         |             |       |     |          |   |  |  |  |

c. It shows up the login page, type "admin" in [password] -elick [login]

|                                      | AT    | High-Power Access Point Management<br>Interface |  |  |  |  |  |
|--------------------------------------|-------|-------------------------------------------------|--|--|--|--|--|
| Please Enter the password Password : |       |                                                 |  |  |  |  |  |
|                                      | login | reset                                           |  |  |  |  |  |

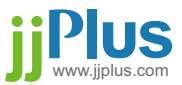

## Chapter 2 : How to get the JA25AP setting information?

#### 2-1. System Status :

In this page show some information such as Hostname, Country Code, Uptime, Firmware Version, Wireless device MAC address, Wired device MAC address and Device Temperture.

| Status                         | Network | Device        | Security       | Localization  |        | Log Out |
|--------------------------------|---------|---------------|----------------|---------------|--------|---------|
| System<br>Wireless<br>Security |         | Syst          | em Info        | rmatio        | n      |         |
| System                         |         | Hostname      |                | LUX979        |        |         |
| Wireless                       |         | Country C     | Code           | WILDCARD      |        |         |
| Willows                        |         | Uptime        | Uptime         |               |        |         |
| Security                       |         | Firmware ver. |                | 1.28-ro4-pre: | 3      |         |
|                                |         | Wireless o    | dev. MAC addr. | 00:C0:CA:1E   | :3D:CA |         |
|                                |         | Wired dev     | . MAC addr.    | 00:C0:CA:1E   | :3D:66 |         |
|                                |         | Device te     | mperature      | 45.5 °C   113 | 3.9 °F |         |

#### 2-2. Wireless Status :

In this page show some Wireless working information such as mode, ESSID, Band, Channel, 4-address Headers flag, Encryption mode, Power and RSSI. If the device work in AP-Bridge or AP-Router mode you can find out the "Client list" option beside of mode information.

| Status   | Network | Device    | Security | Localization |                               | Log Out |
|----------|---------|-----------|----------|--------------|-------------------------------|---------|
| System   |         |           |          |              |                               |         |
| Wireless |         | Wine      | Loop Tru | 6            |                               |         |
| Security |         | wire      | less in  | formati      | on                            |         |
| System   |         | Mode      |          | Access Point | Bridge ( <u>Client List</u> ) |         |
| w:       |         | ESSID     |          | AP48         |                               |         |
| wireless |         | Band      |          | 802.11GB     |                               |         |
| Security |         | Channel   | Channel  |              | 2.432 GHz (Channel 5)         |         |
|          |         | 4-addr.H  | leaders  | Enabled      |                               |         |
|          |         | Encryptic | n        | none         |                               |         |
|          |         | Power     |          | Full power   |                               |         |
|          |         | RSSI      |          | 0            |                               |         |

#### 2-3. Security Status :

In this page show Access Control working mode (None, Acept, Deny) or SNMP mode.

| Status   | Network | Device               | Security        | Localization |                                            | Log Out |  |  |  |
|----------|---------|----------------------|-----------------|--------------|--------------------------------------------|---------|--|--|--|
| System   |         |                      |                 |              |                                            |         |  |  |  |
| Wireless |         | Wine                 |                 | la n m a tri |                                            |         |  |  |  |
| Security |         | wireless information |                 |              |                                            |         |  |  |  |
| System   |         | Mode                 |                 | Access Point | Access Point Bridge ( <u>Client List</u> ) |         |  |  |  |
|          |         | ESSID<br>Band        |                 | AP48         |                                            |         |  |  |  |
| wireless |         |                      |                 | 802.11GB     | 802.11GB                                   |         |  |  |  |
| Security |         | Channel              |                 | 2.432 GHz (0 | Channel 5)                                 |         |  |  |  |
|          |         | 4-addr. H            | 4-addr. Headers |              | Enabled                                    |         |  |  |  |
|          |         | Encryption           | n               | none         |                                            |         |  |  |  |
|          |         | Power                |                 | Full power   |                                            |         |  |  |  |
|          |         | RSSI                 |                 | 0            |                                            |         |  |  |  |

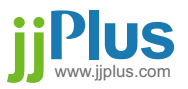

## Chapter 3 : How to Set the JA25AP's Network information?

#### 3-1. Wireless Settings :

there are 3 kinds of modes for wireless network settings.

a. AP Bridge :

SSID : A SSID(service set identifier) is a name used to identify the particular 802.11 wireless LANs to which an user wants to attach. Warning : Only A to Z, a to z, 0 to 9 and under line( '\_') can be used for SSID.

Frequency Band : This option can be choosed for 802.11 band.

802.11a only, 802.11b only, 802.11g only, 802.11bg mix or Auto. Enable WDS : To preserves the MAC addresses of client packets across links

between access points if WDS is enable.

Channel : Which working channel to be choosed.

Distance : Setting the device acktimeout.

Encryption : Selection of defferent kinds of Encryption mode.

Support mode WEP, WPA-PSK(AES), WPA-PSK(TKIP), WPA2-PSK(AES), WPA2-PSK(TKIP).

b. AP Router :

AP Router mode support DHCP server for wireless client and the other features are the same with AP Bridge mode.

Broadcast Range : 192.168.100.1 to 192.168.100.200

Waring : when setup as AP router mode, the web setup IP address will be 192.168.100.254.

| Status            | Network                                | Dev                     | vice                        | Security                   | Localization Log Out                  |  |  |  |  |
|-------------------|----------------------------------------|-------------------------|-----------------------------|----------------------------|---------------------------------------|--|--|--|--|
| Networ            | Wireless S<br>IP Setting:<br>Antenna S | ettings<br>;<br>ettings | Netw                        | ork Fun                    | action Settings                       |  |  |  |  |
| Wireless Settings |                                        |                         |                             |                            |                                       |  |  |  |  |
| IP Settings       |                                        |                         | AP Bridge O AP Router O CPE |                            |                                       |  |  |  |  |
| Antenna Settings  |                                        |                         |                             | SSID                       | AP48 Hide SSID                        |  |  |  |  |
|                   |                                        |                         | Freq                        | uency Band                 | ⊙Auto ◯11a ◯11b only ◯11g only ◯11b/g |  |  |  |  |
|                   |                                        |                         | En<br>(4-Add                | able WDS<br>Iress Headers) | ⊙ on ○ off                            |  |  |  |  |
|                   |                                        |                         |                             | Channel                    | Auto 💌                                |  |  |  |  |
|                   |                                        | ſ                       | Distance                    | 0 M (1-50000, 0 is auto.)  |                                       |  |  |  |  |
|                   |                                        |                         | E                           | ncryption                  | None                                  |  |  |  |  |
|                   |                                        |                         | Apply                       |                            |                                       |  |  |  |  |

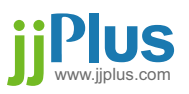

c. CPE :

SSID : Choose which AP's SSID want to connect.

It can also use "Site Survey" to search AP.

Warning : Only A to Z, a to z, 0 to 9 and under line( '\_') can be used for SSID.

Enable Burst : To enable Burst mode or not.

Enable WDS : To preserves the MAC addresses of client packets across links between access points, if WDS is enable.

Encryption : Selection of defferent kinds of Encryption mode. Support mode WEP, WPA-PSK(AES), WPA-PSK(TKIP), WPA-PSK 2(AES), WPA-PSK2(TKIP).

| Status      | Network                                | Dev                     | vice      | Security                | Localization   |            |                        |            | Log Out |
|-------------|----------------------------------------|-------------------------|-----------|-------------------------|----------------|------------|------------------------|------------|---------|
| Networ      | Wireless S<br>IP Settings<br>Antenna S | ettings<br>;<br>ettings | Netw      | ork Fun                 | ction          | Settin     | g s                    |            |         |
| Wireless S  | Settings                               |                         |           |                         |                |            |                        |            |         |
| IP Settings |                                        |                         |           | (                       | ) AP Bridg     | e 🔾 AP Rou | iter 💿 CPE             |            |         |
| Antenna S   | Settings                               |                         |           | SSID                    | AP48           |            | ( <u>Site Survey</u> ) |            |         |
|             |                                        |                         | En        | able Burst              | Oon @          | O ON OFF   |                        |            |         |
|             |                                        |                         | Enable 4- | Address Headers         | ON C           | OFF        |                        |            |         |
|             |                                        |                         | E         | ncryption               | None           | ~          |                        |            |         |
|             |                                        |                         | Apply     |                         |                |            |                        |            |         |
|             |                                        |                         |           |                         |                |            |                        |            | _       |
|             |                                        | 12                      | Managemen | t interface - Microsoft | Internet Explo | rer        |                        |            |         |
|             |                                        |                         |           |                         | 51             | te Surve   | y                      |            | 1       |
|             |                                        |                         | SSID      | MAC Ad                  | ldress         | Channel    | Signal                 | Encryption |         |
|             |                                        |                         | MSI       | _A2P 00:19:0            | 08:99:15:86    | 6          |                        | WEP        |         |
|             |                                        |                         | DYN       | AWELL 00:E0:            | 98:56:9E:30    | 11         |                        | NO         |         |
|             |                                        |                         | YYCA      | SE AP1 00:13:0          | 04:4C:D3:10    | 1          | (Time,                 | WPA-PSK    |         |
|             |                                        |                         |           |                         |                | Refresh    |                        |            |         |
|             |                                        |                         |           |                         |                |            |                        |            |         |
|             |                                        |                         |           |                         |                |            |                        |            |         |
|             |                                        |                         |           |                         |                |            |                        |            |         |
|             |                                        |                         |           |                         |                |            |                        |            |         |
|             |                                        |                         |           |                         |                |            |                        |            |         |
|             |                                        |                         |           |                         |                |            |                        |            |         |
|             |                                        |                         |           |                         |                |            |                        |            |         |
|             |                                        | <                       |           |                         |                |            |                        | >          |         |

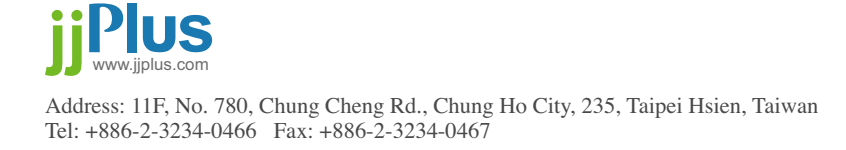

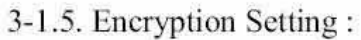

WEP: Support 64 / 128 / 256 bit ASCII (5 / 13 / 29 char). Support 64 / 128 / 256 bit Hex (10 / 26 / 58 char).

| Key Index | 1 🛩         |               |
|-----------|-------------|---------------|
| Key 1     | 01234567890 | O ASCII O Hex |
| Key 2     | 1           | ○ ASCII       |
| Key 3     | 1           | ○ ASCII       |
| Key 4     |             | O ASCII O Hex |

WPA-PSK (AES) : Support 8 to 63 char. WPA-PSK (TKIP) : Support 8 to 63 char. WPA2-PSK (AES) : Support 8 to 63 char. WPA2-PSK (TKIP) : Support 8 to 63 char.

| Encryption | WPA-PSK (AES) |
|------------|---------------|
| Key        |               |
| Apply      |               |

This digital apparatus does not exceed the Class B limits for radio noise emissions from digital apparatus as set out in the interference-causing equipment standard entitled "Digital Apparatus," ICES-003 of Industry Canada.

Cet appareil numérique respecte les limites de bruits radioélectriques applicables aux appareils numériques de Classe B prescrites dans la norme sur le material brouilleur: "Appareils Numériques," NMB-003 édictée par l'Industrie. (1)•this device may not cause interference, and (2) this device must accept any interference, including interference that may cause undesired operation of the device."

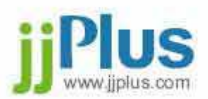

#### 3-2. IP Settings :

there are 2 kinds of options for wired network setting.

a. Device IP :

DHCP : Automatically get the IP address from DHCP Server. Static IP : Asign a Static IP for this Device.

| Status                                                  | Network                                              | Dev | vice     | Security               | Localization         | Log Out |  |  |  |
|---------------------------------------------------------|------------------------------------------------------|-----|----------|------------------------|----------------------|---------|--|--|--|
| Networ                                                  | Wireless Settings<br>IP Settings<br>Antenna Settings |     | Netw     | ork IP                 | Settings             |         |  |  |  |
| Wireless S                                              | Settings                                             |     |          |                        |                      |         |  |  |  |
| IP Setting                                              | s                                                    |     |          | ● Device IP ○ IP Alias |                      |         |  |  |  |
| Antenna S                                               | ettings                                              |     | 💿 рнся   | Client                 |                      |         |  |  |  |
|                                                         |                                                      |     | 🔘 Static | IP                     |                      |         |  |  |  |
|                                                         |                                                      |     | Apply    |                        |                      |         |  |  |  |
|                                                         |                                                      |     |          |                        |                      |         |  |  |  |
| Status                                                  | Network                                              | Dev | vice     | Security               | Localization         | Log Out |  |  |  |
| Wireless Settings<br>IP Settings<br>Network IP Settings |                                                      |     |          |                        |                      |         |  |  |  |
| Wireless S                                              | ettings                                              |     |          |                        |                      |         |  |  |  |
| IP Setting:                                             | s                                                    |     |          |                        | Oevice IP O IP Alias |         |  |  |  |
| Antenna S                                               | ettings                                              |     | O DHCP   |                        |                      |         |  |  |  |
|                                                         |                                                      |     |          | Static IP              |                      |         |  |  |  |
|                                                         |                                                      |     | I        | • Address              | 192 , 168 , 200 , 1  |         |  |  |  |
|                                                         |                                                      |     | Netm     | ask Address            | 255 . 255 . 255 . 0  |         |  |  |  |
|                                                         |                                                      |     | Defa     | ault Gateway           | 255 , 255 , 255 , 0  |         |  |  |  |
|                                                         |                                                      |     | DI       | NS Server              | 0,0,0,0              |         |  |  |  |
|                                                         |                                                      |     | Apply    |                        |                      |         |  |  |  |

b. IP Alias : This IP address is mainly for the users to access management interface.

| Status     | Network                                    | Dev              | rice    | Security                | Localization |     |     |  |  |  | Log Out |
|------------|--------------------------------------------|------------------|---------|-------------------------|--------------|-----|-----|--|--|--|---------|
| Networ     | Wireless Set<br>IP Settings<br>Antenna Set | ttings<br>ttings | Netw    | ork IP                  | Setting      | s   |     |  |  |  |         |
| Wireless S | Settings                                   |                  |         | O Device TP () TP Alias |              |     |     |  |  |  |         |
| IP Setting | s                                          |                  |         | C DOVICE AT C IF MIGS   |              |     |     |  |  |  |         |
| Antenna S  | ettings                                    |                  | 🗹 Enabl | e IP Alias              |              |     |     |  |  |  |         |
|            |                                            |                  | I       | P Address               | 192 . 168    |     | , 1 |  |  |  |         |
|            |                                            |                  | Netri   | nask Address            | 255 , 255    | . 0 | 0   |  |  |  |         |
|            |                                            |                  | Apply   |                         |              |     |     |  |  |  |         |

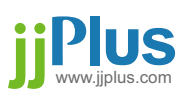

# Chapter 4 : JA25AP Device Function.

#### 4-1. Bandwidth settings :

Setup the limitation the wireless Upload and Download Bandwidth.

| Status    | Network | Device |       | Security | Localization |   |      | Log Out |
|-----------|---------|--------|-------|----------|--------------|---|------|---------|
| Device    |         | Ba     | and \ | width S  | ettings      | ; |      |         |
| Bandwidtl | h       |        |       |          | pload        |   | Кbit |         |
| Firmware  | Upgrade |        |       | Download |              |   | Kbit |         |
| Reboot    |         | Ар     | ply   |          |              |   |      |         |
| Factory S | etting  |        |       |          |              |   |      |         |
| Hostname  | 3       |        |       |          |              |   |      |         |

#### 4-2. Firmware Upgrade :

Firmware upgrade procedure:

Step1 : click "start" button to start up firmware upgrade.

| Status Network   | Device Security Localization                                  | Ling Out |
|------------------|---------------------------------------------------------------|----------|
| Device           | Reboot<br>Reboot                                              |          |
| Bandwidth        |                                                               |          |
| Firmware Upgrade | Step 1: Start by clicking the Start button                    |          |
| Reboot           | Step 21 Choose en upgrade file<br>Step 31 Verdy file contents |          |
|                  | Step 4: Start image upgrade                                   |          |
|                  | Step 5: Upgrade started. Please wait for completion           |          |
|                  | Step 6: Upgrade complete, select reboot to restart device     |          |
|                  | Start                                                         |          |

Step2 : a. Click "Browse..." button to select the firmware image file.

- b. After selection click "Open".
- c. Click "Upload" button to upload image otherwise Click "Cancel" button to cancel firmware upgrade function.

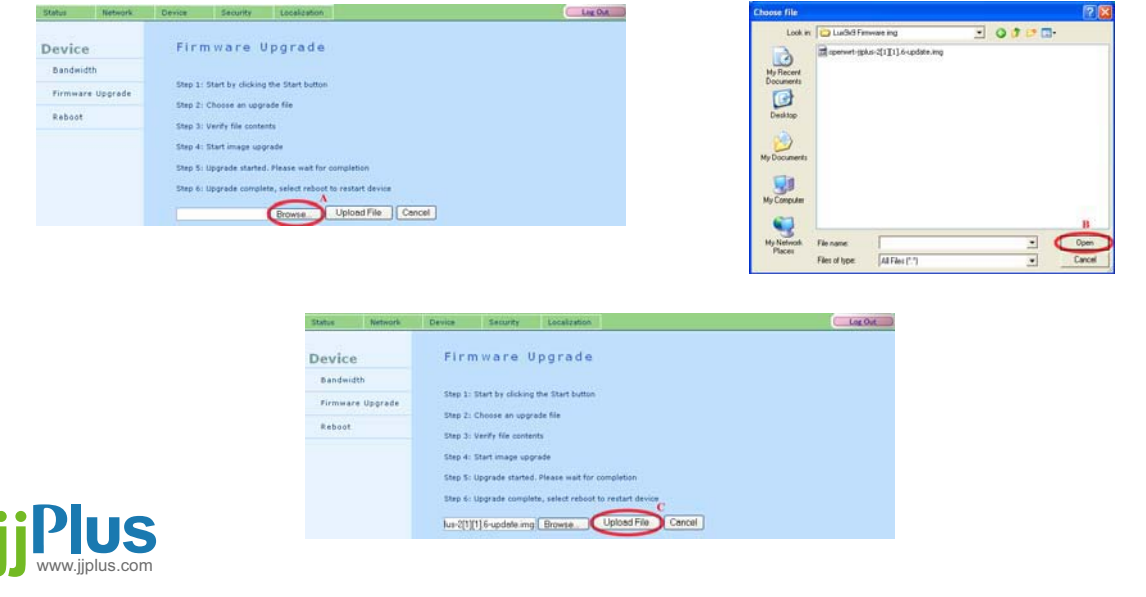

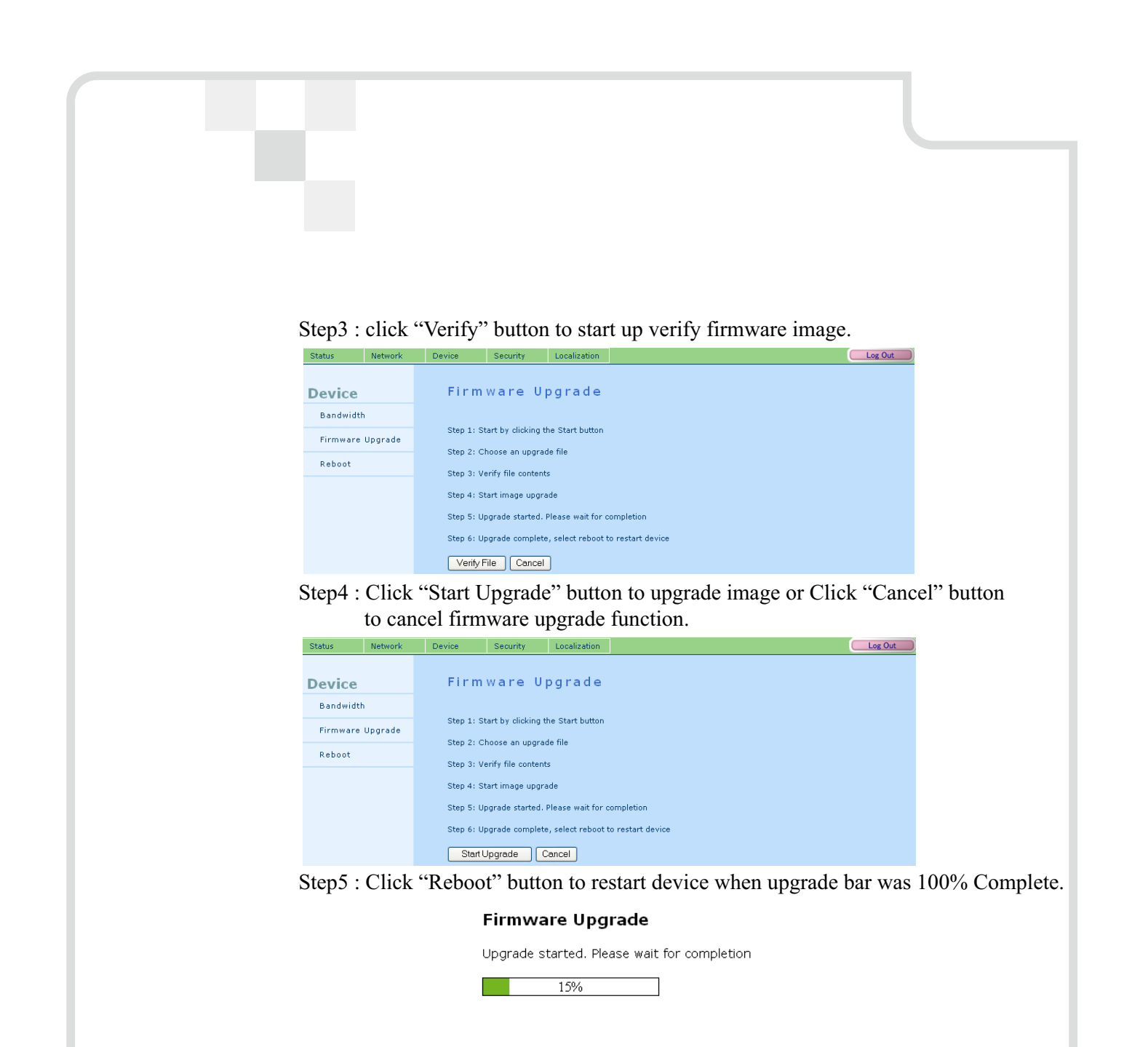

Firmware Upgrade

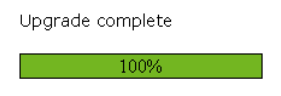

Reset device to factory settings. WARNING: this will erase all user settings
 Reboot

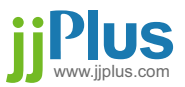

#### 4-3. Device Reboot : To reboot the device.

| Status    | Network | Device    | Security       | Localization |  |
|-----------|---------|-----------|----------------|--------------|--|
| Device    |         | Devi      | ce Rebo        | oot          |  |
| Bandwidt  | h       |           |                |              |  |
| Firmware  | Upgrade | Do you wa | ant to reboot? |              |  |
| Reboot    |         | Yes       |                |              |  |
| Factory S | etting  |           |                |              |  |
| Hostname  | •       |           |                |              |  |

### 4-4. Factory Setting :

Return to factory default setting.

| Status    | Network | Device    | Security          | Localization   |  |  |  | Log | Out |
|-----------|---------|-----------|-------------------|----------------|--|--|--|-----|-----|
| Device    |         | Facto     | ory sett          | ing            |  |  |  |     |     |
| Bandwidth | 1       |           |                   |                |  |  |  |     |     |
| Firmware  | Upgrade | Do you wa | ant to restore fa | ctory setting? |  |  |  |     |     |
| Reboot    |         | Yes       |                   |                |  |  |  |     |     |
| Factory S | etting  |           |                   |                |  |  |  |     |     |
| Hostname  |         |           |                   |                |  |  |  |     |     |

#### 4-5. Hostname :

The idenfication of the device.

The hostname is used to identify a particular host in various forms of electronic communication.

| Status    | Network | Device | Security | Localization |        |  | Log Out |
|-----------|---------|--------|----------|--------------|--------|--|---------|
| Device    |         | Host   | name     |              |        |  |         |
| Bandwidt  | n       | F      | ostname  |              | LUX979 |  |         |
| Firmware  | Upgrade | Annly  |          |              |        |  |         |
| Reboot    |         |        |          |              |        |  |         |
| Factory S | etting  |        |          |              |        |  |         |
| Hostname  |         |        |          |              |        |  |         |

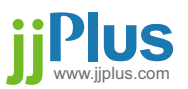

## Chapter 5 : Security Management for networks.

#### 5-1. Access Control :

Connection control by MAC address.

- a. Add : Add a MAC address into Access list.
- b. Clear : Clear building list.
- c. Del : Delete MAC address from Access list.
- d. Apply : Apply selected list to the AP.

Only 1 list (None / Accept / Deny) be start up in the same time.

| Status    | Network  | Device | Security   | Localization |           |             |   | Log Out |
|-----------|----------|--------|------------|--------------|-----------|-------------|---|---------|
| Security  |          | Acce   | ss Cont    | rol          |           |             |   |         |
| Access Co | ontrol   |        |            |              |           |             |   |         |
| SNMP      |          |        |            | O None       | Accept    | O Deny      |   |         |
| Password  | Settings | MA     | AC Address | 00: 11: 22   | : 33: 44: | 55 🕂 🕑      | b |         |
|           |          |        |            |              | Deny List |             |   |         |
|           |          | 8      | c          |              | 00:11:    | 22:33:44:55 |   |         |
|           |          | Apply  | d          |              |           |             |   |         |

#### 5-2. SNMP :

SNMP is used in network management systems to monitor network-attached devices for conditions that warrant administrative attention.

| Status            | Network | Device  | Security                    | Localization |  |   |  |  |  | Log Out |  |
|-------------------|---------|---------|-----------------------------|--------------|--|---|--|--|--|---------|--|
| Security          |         | SNMF    | 9 Settin                    | g s          |  |   |  |  |  |         |  |
| Access Co         | introl  | 💌 Enabl | Enable SNMP                 |              |  |   |  |  |  |         |  |
| SNMP              |         |         | SNMP Public Community Name  |              |  |   |  |  |  |         |  |
| Password Settings |         |         | SNMP Public Source          |              |  |   |  |  |  |         |  |
|                   |         |         | SNMP Private Community Name |              |  |   |  |  |  |         |  |
|                   |         |         | SNMP Priv                   | ate Source   |  | [ |  |  |  |         |  |
|                   |         | Apply   |                             |              |  |   |  |  |  |         |  |

#### 5-3. Password :

To change Web User Interface login password.

| Status    | Network  | Device | Security      | Localization |  |   | Log Out |
|-----------|----------|--------|---------------|--------------|--|---|---------|
| Securit   | У        | Pass   | word Se       | ettings      |  |   |         |
| Access Co | ontrol   |        | New Passwo    | ord          |  | ] |         |
| SNMP      |          |        | Confirmed Pas | sword        |  | j |         |
| Password  | Settings | Apply  |               |              |  |   |         |

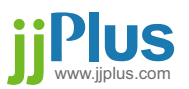

## Chapter 5 : Security Management for networks.

Support 4 different country code.

- a. Wildcard
- b. Germany
- c. Japan
- d. United States

| Status  | Network | Device | Security       | Localization                                  | Log Out |
|---------|---------|--------|----------------|-----------------------------------------------|---------|
| Locali  | zation  | Cou    | ntry Co        | de Settings                                   |         |
| Conunti | ry Code | 0      | urrent Country | WILDCARD +                                    |         |
|         |         | Apply  |                | WILDCARD<br>Germany<br>Japan<br>United States |         |

This equipment has been tested and found to comply with the limits for a class B digital device, pursuant to part 15 of the FCC rules. These limits are designed to provide to provide reasonable protection against harmful interference in a residential installation. This equipment generates, uses and can radiate radio frequency energy and, if not installed and used in accordance with the installation. May cause harmful interference to radio communication. However, there is no guarantee that interference

Will not occur in a particular installation. if this equipment does cause harmful interference to radio or television reception, which can be determined by turning the equipment off and on, the user is encouraged to try to correct the interference by one or more of the following measures:

-Reorient or relocate the receiving antenna

-Increase the separation between the equipment and receiver

-Connect the equipment into an outlet on a circuit different from that to which the receiver is connected

-Consult the dealer or an experienced radio / TV technician for help

You are cautioned that changes or modifications not expressly approved by the party responsible for compliance could void your authority to operate the equipment.

This device complies with part 15 of the FCC rules. Operation is subject to the following two conditions (1)•This device may not cause harmful interference and

(2)•This device must accept any interference received, including interference that may cause undesired operation

FCC RF Radiation Exposure Statement:

1. This Transmitter must not be co-located or operating in conjunction with any other antenna or transmitter.

2. This equipment complies with FCC RF radiation exposure limits set forth for an uncontrolled environment. This equipment

should be installed and operated with a minimum distance of 20 centimeters between the radiator and your body.

This transmitter has been demonstrated co-location compliance requirement with any other antenna or transmitter .

For product available in the USA market, only channel 1~11 can be operated. Selection of other channels is not possible.

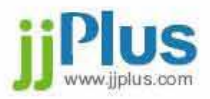

Application 1 : Basic Wireless Bridge Network ?

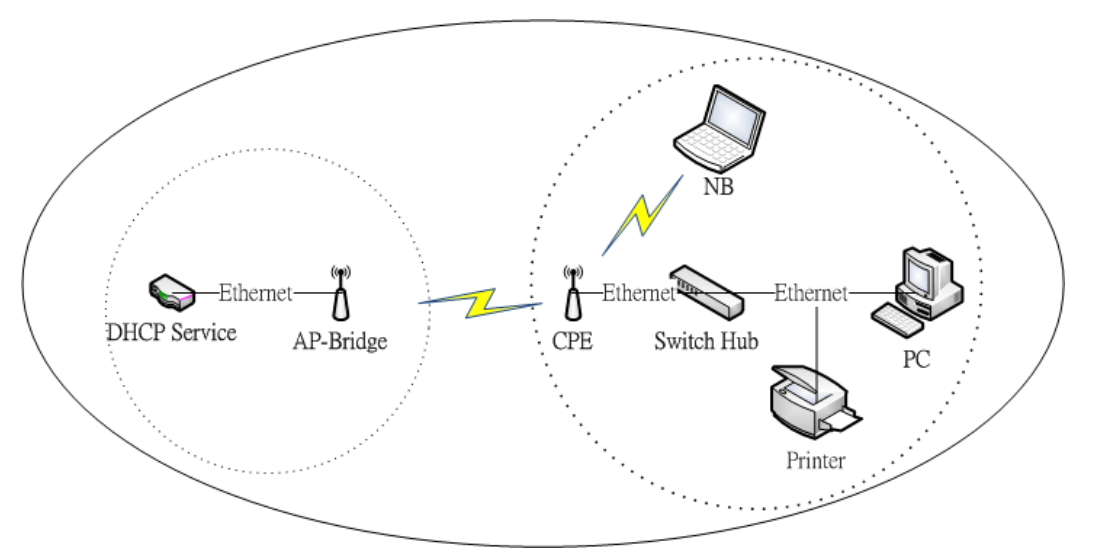

AP bridge and CPE connect multiple network segments at the data link layer (layer2) of the OSI model.

They can be used to join or connect remote station to LANs.

If a DHCP Server is behand the remote AP or station, the PC or device behind the JA25AP will get the ip informations from DHCP server.

## Application 2 : Basic Router Application ?

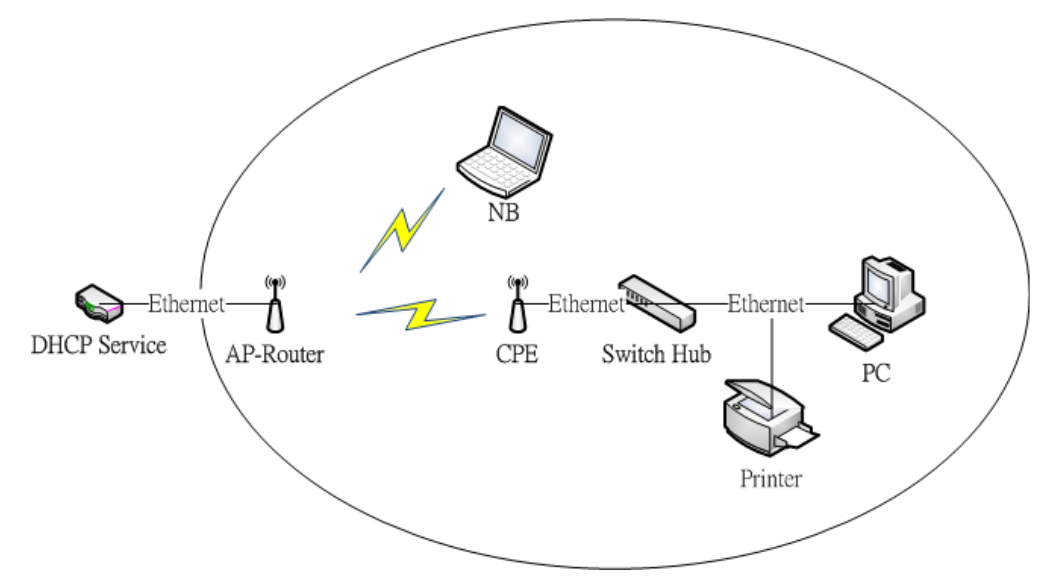

Get IP information from JA25AP running in AP router mode.

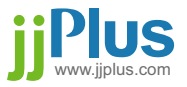